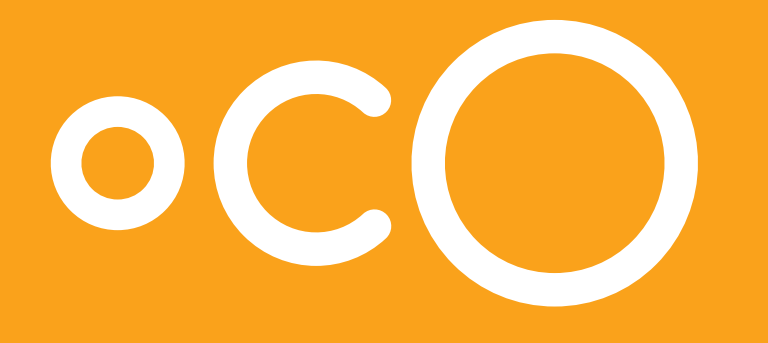

# Start me quick! English

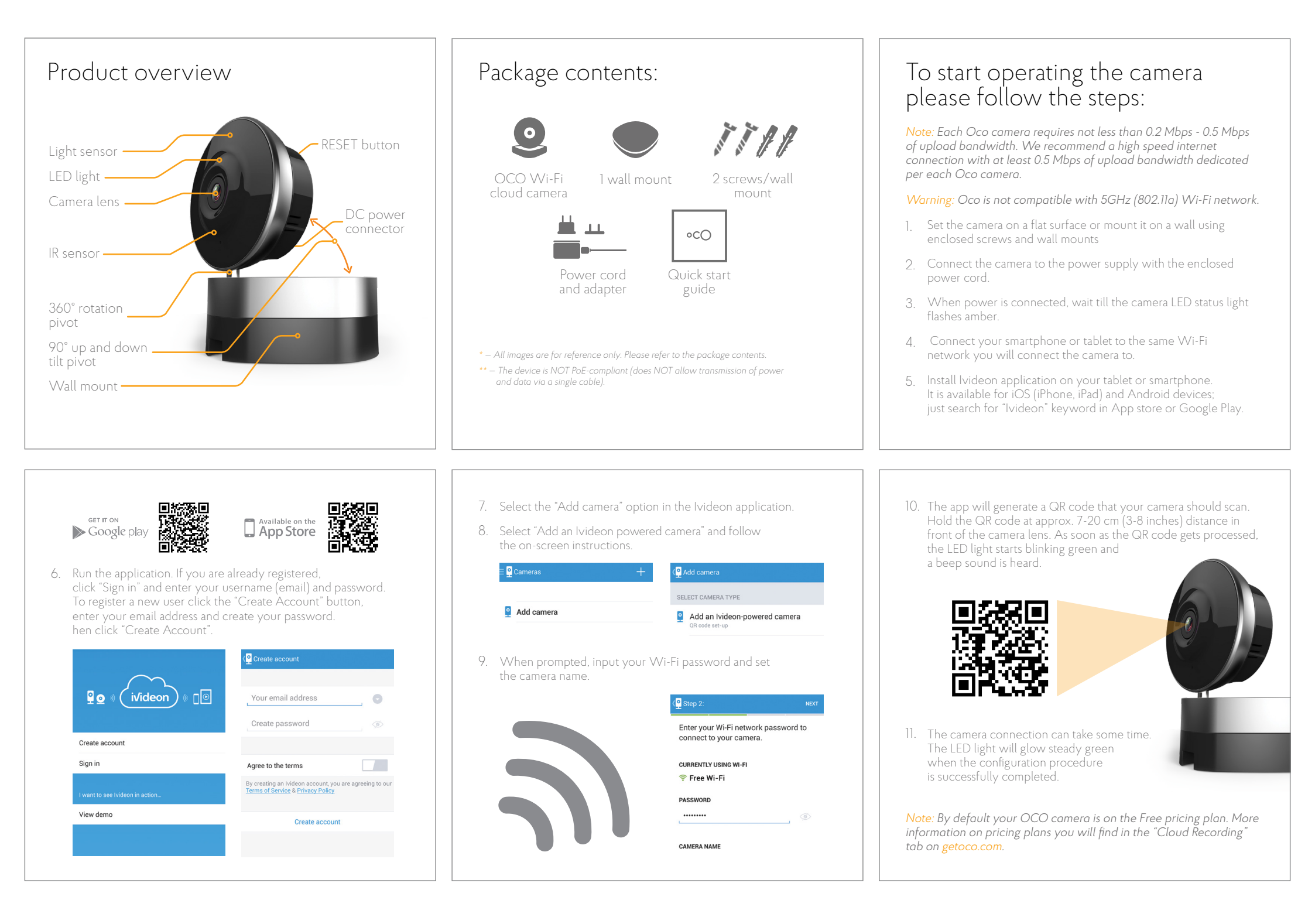

# To connect the camera to another Wi-Fi network:

- 1. Re-locate the camera to another network. Make sure, that the previous Wi-Fi connection is unavailable.
- 2. Connect the camera to the power supply, and wait until the LED light flashes amber.
- Follow the on-screen instructions in the lvideon app to attach the camera to your account. Set any camera name and input the current Wi-Fi password.
- 4. Show the QR-code to the camera till the beep sound is heard and the LED light starts blinking green, then glows steady green.

#### Watching live video

When you launch the application the list of your cameras is displayed. Select a camera from the list – the live video will open.

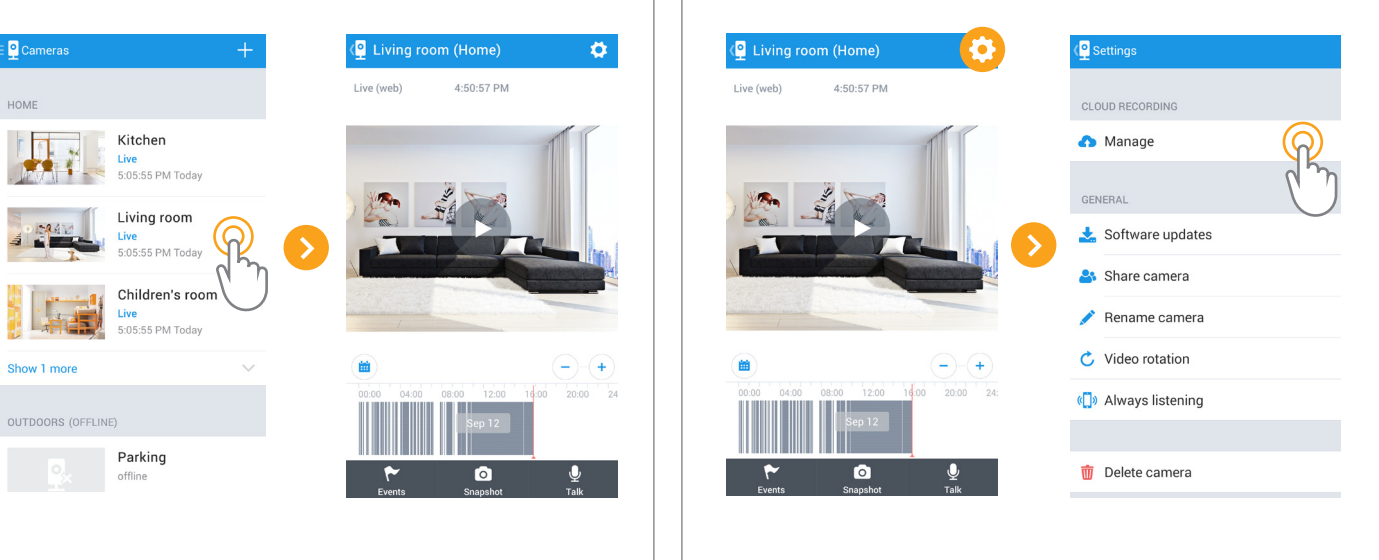

You will be redirected to your Personal Account page in the browser. Enter your login and password if required. Select the rate plan with the required archive range.

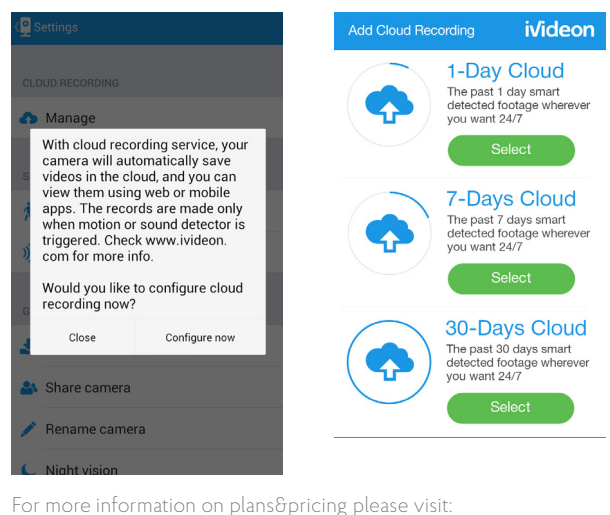

For more information on plans&pricing please v getoco.com/eu/cloud-recording

# Watching the video archive

Your video archive is displayed as fragments on the time scale under the live video from the camera. You can watch the required fragment by simply clicking on it. You can scale up and down with the "+" and "-" buttons. You can slide the scale to the left at any range, and to the right up to the current moment. You can choose another day selecting the "Calendar". In order to change the speed of the video playback press "Playback speed". Press the "Play/Pause" button over the time scale to stop and resume the video playback.

Ö.

Gaining access to the video archive

Open the live video from the camera in the app.

Select "Settings" - "Manage".

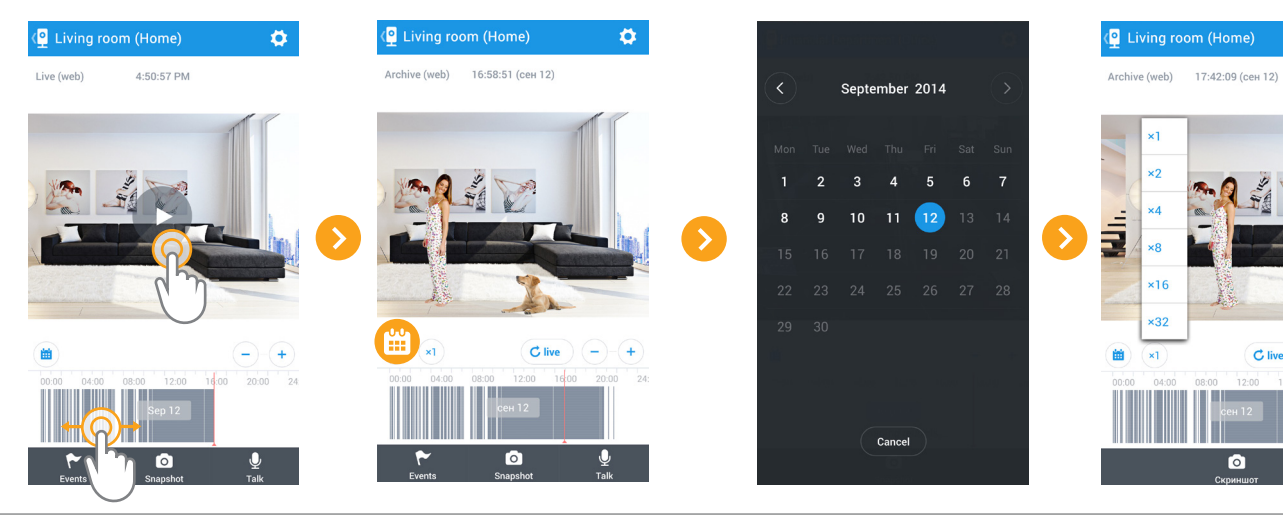

## Push-to-talk messages

You can use your smartphone or tablet to record voice messages up to 15 seconds long - the message will be delivered to the camera and reproduced by the built-in camera speaker. To do this open the live video and press "Talk", then tap "Record" and dictate your message. After finishing the message tap "Record" once more: the message will be sent to the camera and reproduced.

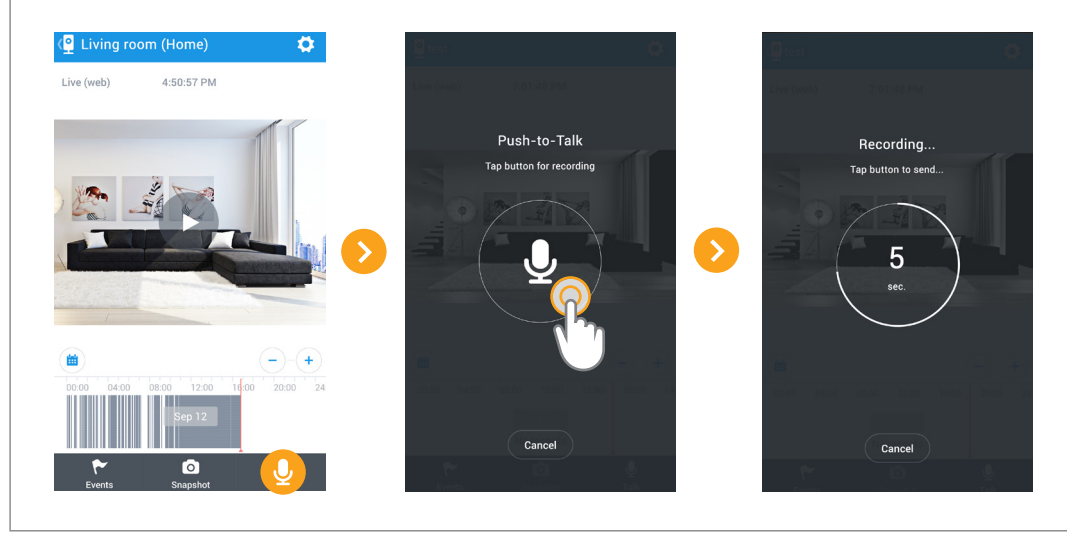

#### Selecting a Pricing Plan

Pricing plans are selected in the Personal account on the website <a href="https://ivideon.com/my/">https://ivideon.com/my/</a>

## Video quality

To select the video quality open the live video and select Settings - Video Quality. You can choose among high, medium and low quality.

In the Auto mode the camera selects the quality itself, depending on the bandwith available.

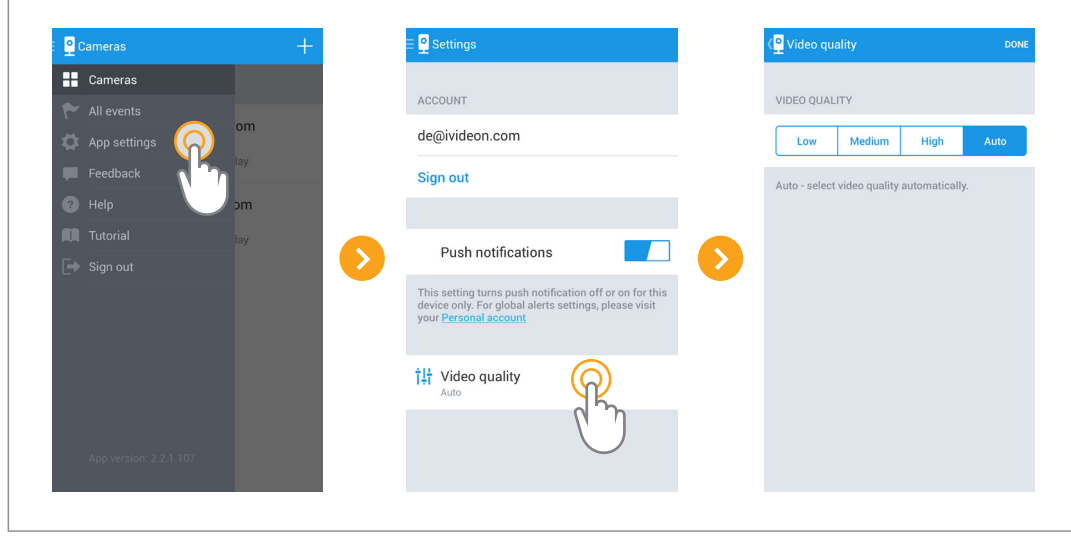

#### Night Vision

To configure the Night Vision open the live video and select Settings - Night Vision. In the opened window you can turn the Night Vision on and off. In "Auto" the camera selects the mode itself, depending on the illumination level.

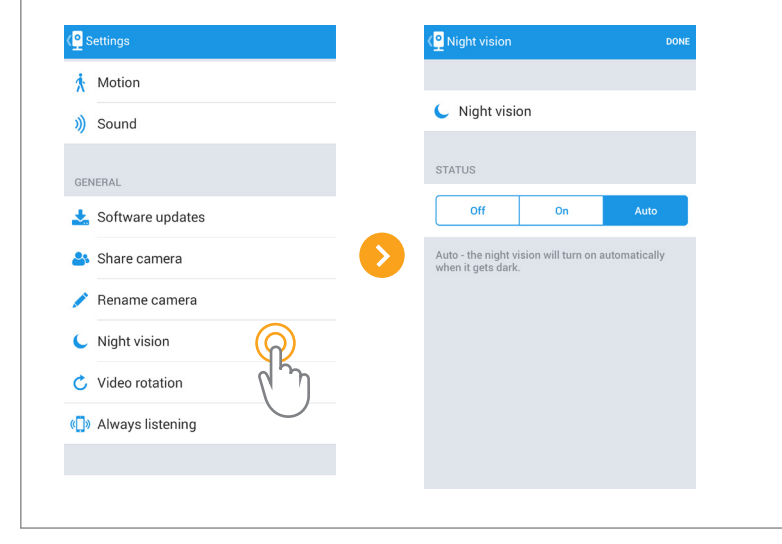

#### Setting the camera name

To rename the camera open the live video, select Settings - Rename camera. Input the new camera name and confirm the changes.

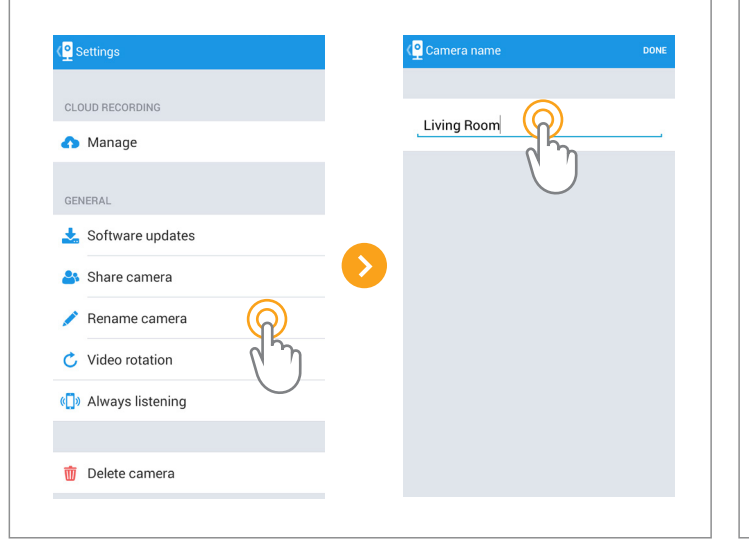

#### Forwarding access rights to other users

You can grant access rights from your camera to other users for them to watch the live video and archive. For this open the live video, select Settings – Share camera. Tap "Add" and enter the email address of the user to whom you are giving access. Enable the functions you are opening to that user (Live video/ Video archive), then click "Add user" to apply changes.

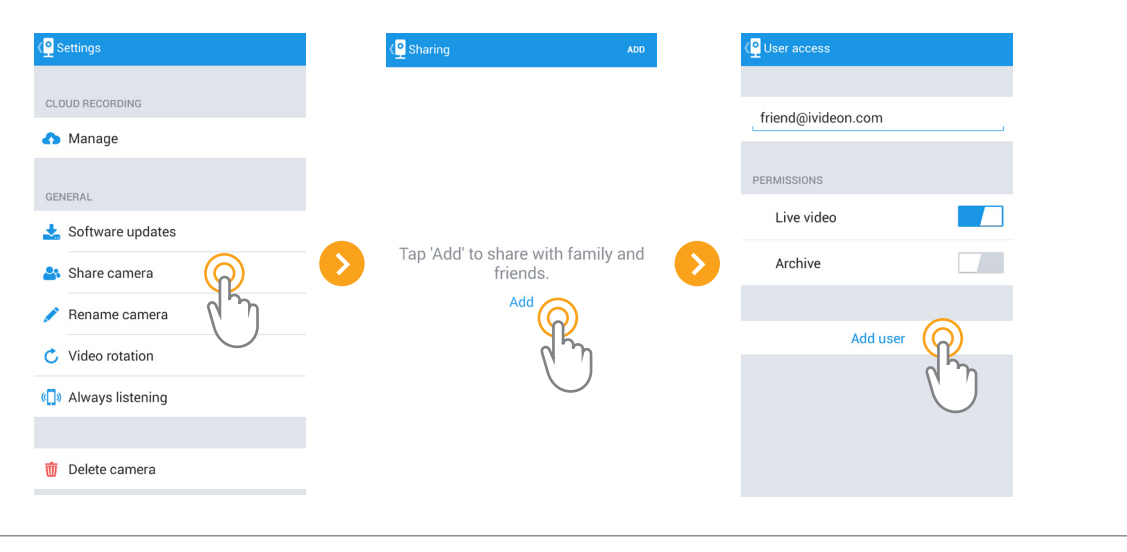

# Software update

Open the live video, select Settings - Software updates, and follow the on-screen guidelines.

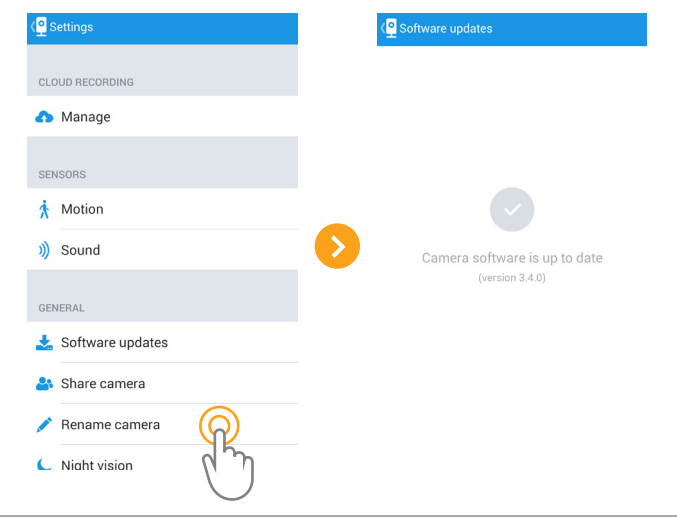

# Video rotation

You can rotate the image by 180°. This option may come in handy when you mount the camera on a ceiling. To rotate the image open the live video, select Settings - Video Rotation. Choose the rotation angle and click Done to apply changes.

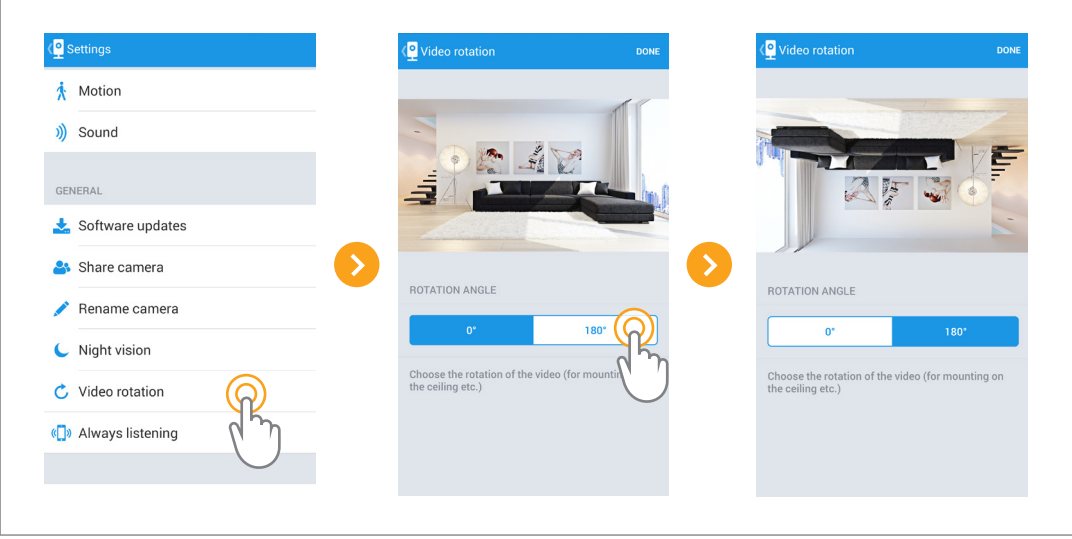

#### Motion and sound detectors

Motion and sound notifications will help you to stay informed. In case your camera detects motion or sound, you will get an email and/or push notification. You can change the notifications settings in your Personal Account on the website <a href="https://ivideon.com/my/">https://ivideon.com/my/</a>

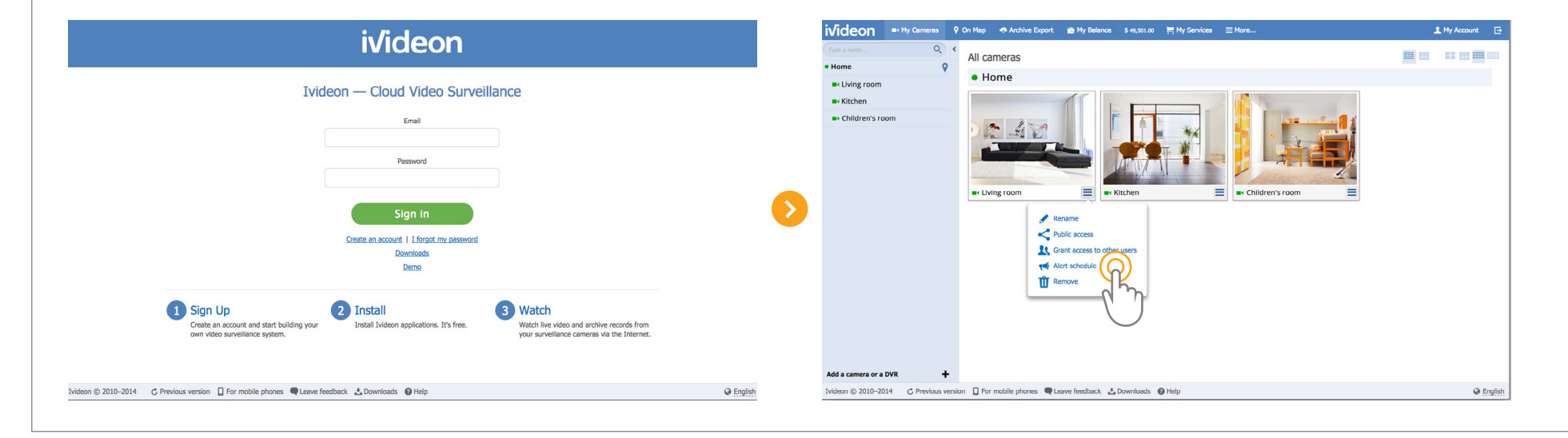

There you can set the notifications schedule (the time you want to receive them). For this go to your Personal Account - My cameras - Camera settings - Alert schedule.

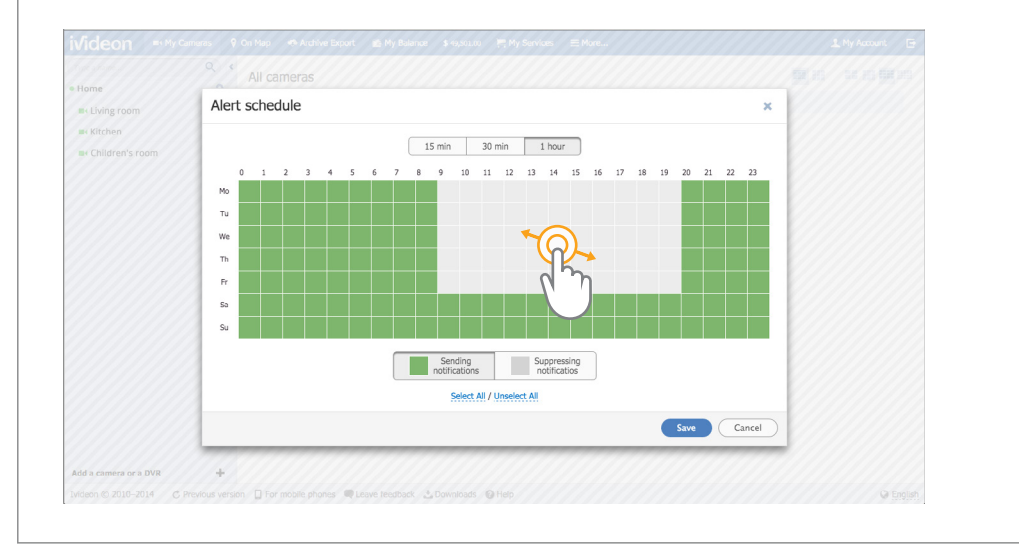

You can set the required sensitivity of the motion detector. For the detector to be triggered at night, please make sure that there is enough illumination. To set up the motion detector open the live video, select Settings - Motion. There you can turn the detector on and off, set the sensitivity (high, medium, low) and the detection area.

To set the detection area choose "Select area" and set the position and size of the area required. Please mind, that there will be no detection outside this area. Click Done to apply changes.

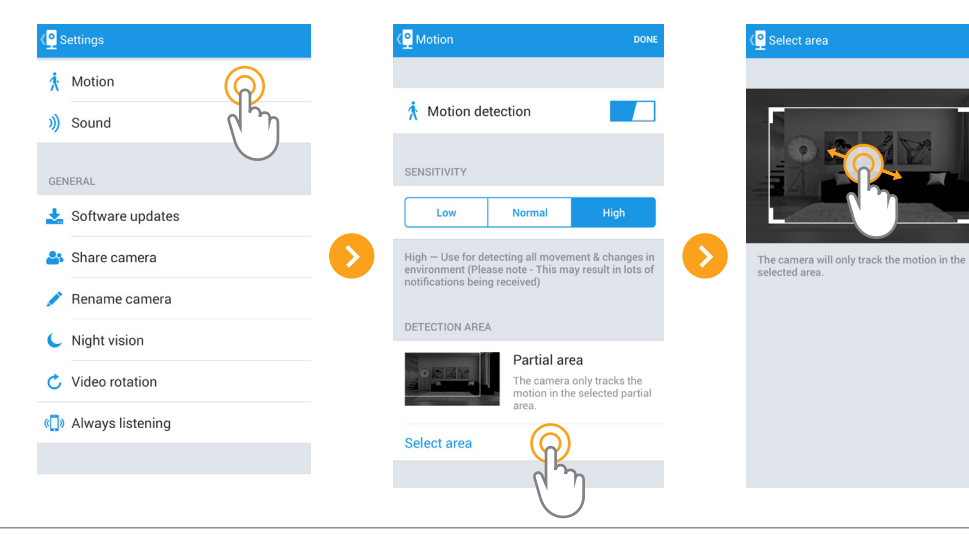

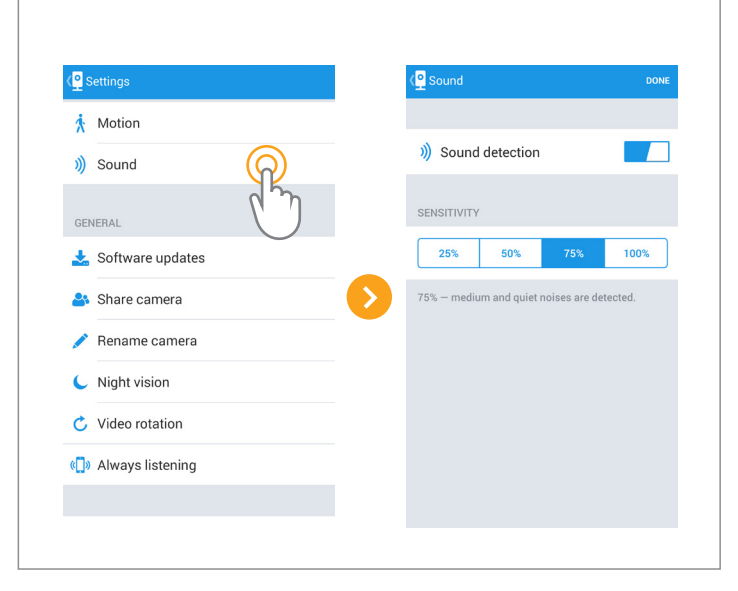

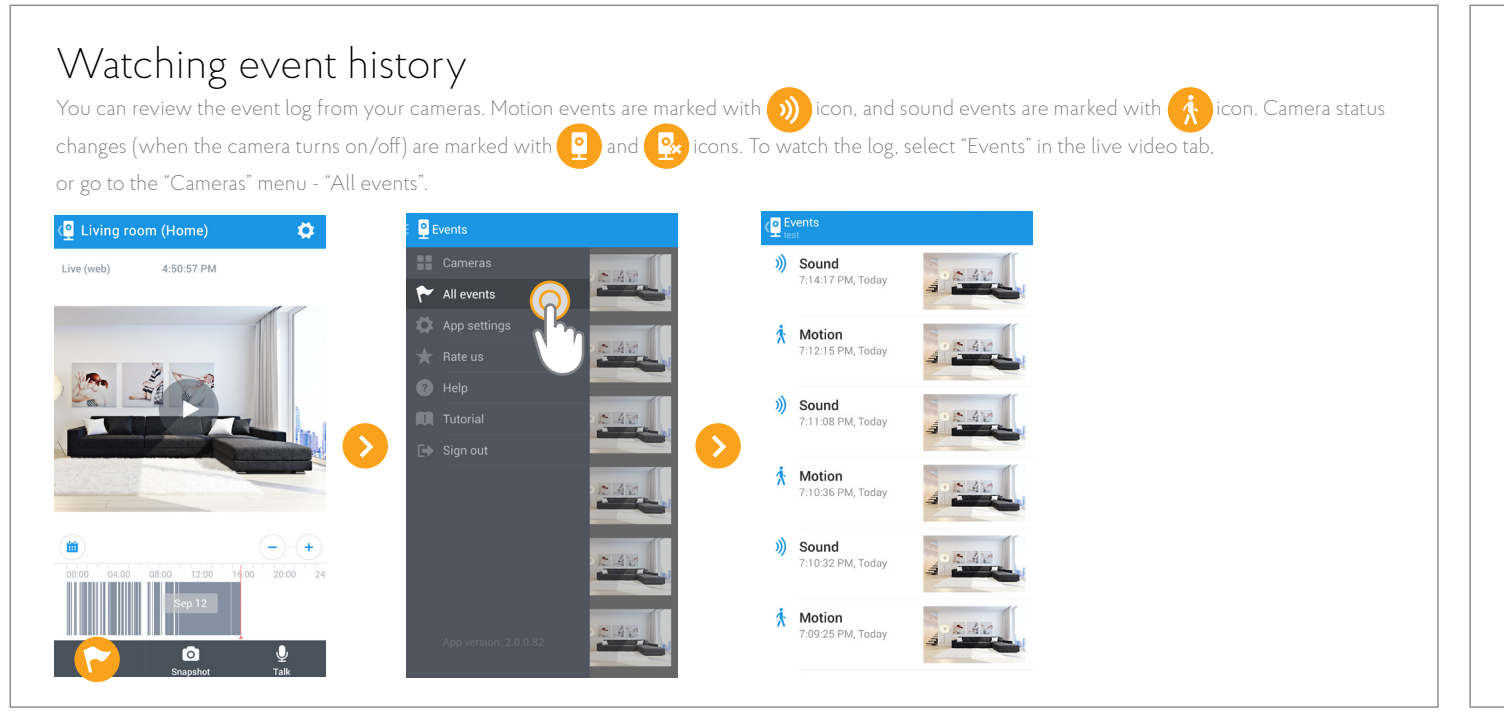

#### Deleting camera

You can delete the camera from your personal account. To do this, open the live video, click Settings - Delete camera, and follow the on-screen instructions.

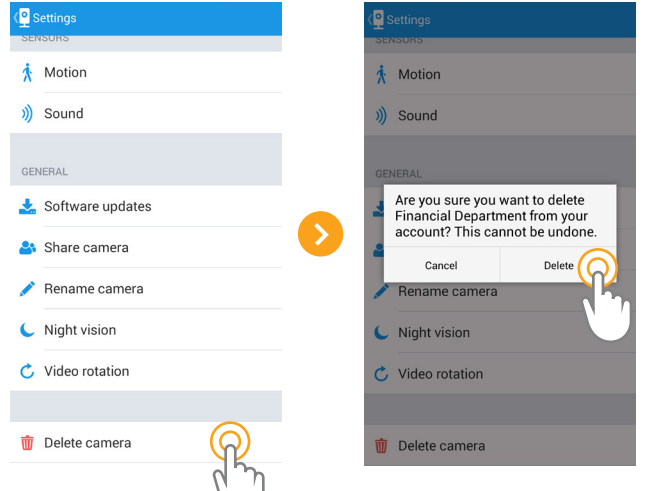

To set up the sound detector open the live video, select Settings - Sound. There you can turn the detector on and off and set the sensitivity. Click Done to apply changes.

# Public access and embedding video onto websites

You can grant Public access to your camera in the Personal Account on the website <a href="https://ivideon.com/my/">https://ivideon.com/my/</a> For this go to your Personal Account - My cameras - Camera settings - Public access. Follow the on-screen instructions.

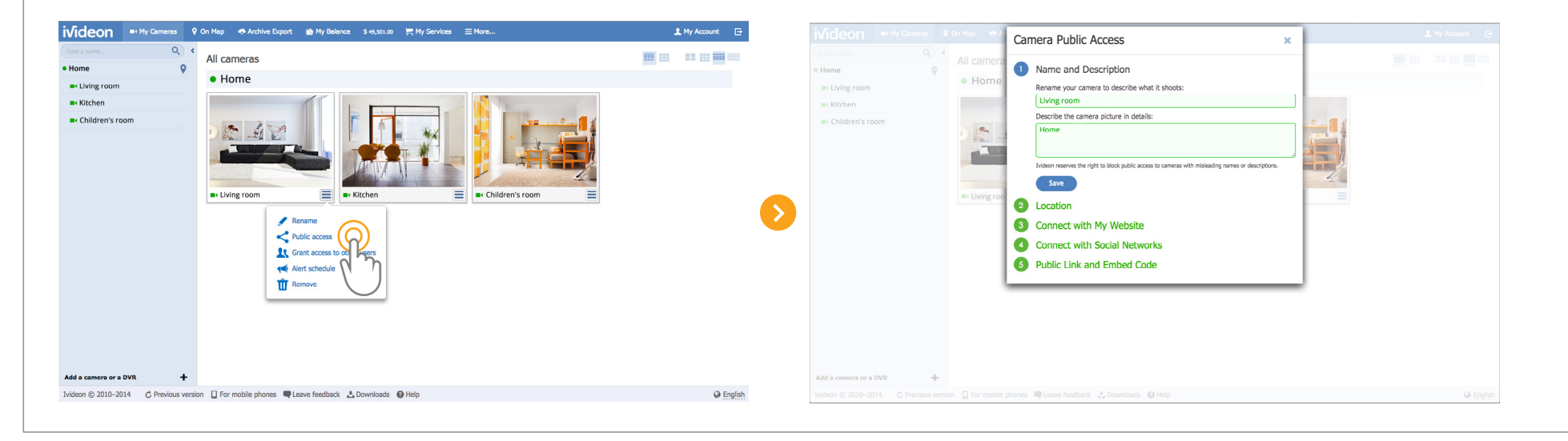

#### Exporting archive records

You can get archive video recordings from your camera in AVI format. To export the video go to your Personal account (https://ivideon.com/my/), select the camera and open it, and click the "Export archive records" button under the timeline. An orange bar will appear on the timeline. Drag it to the time interval you want to export. It is also possible to expand or narrow the chosen time interval by pulling the top corners of the bar. Press the "Queue for download" button. Close the video window and click the Archive Export tab. Click the Download button to get the recording. The duration of each interval you choose depends on your pricing plan, with the clip length from 1 to 4 hours.

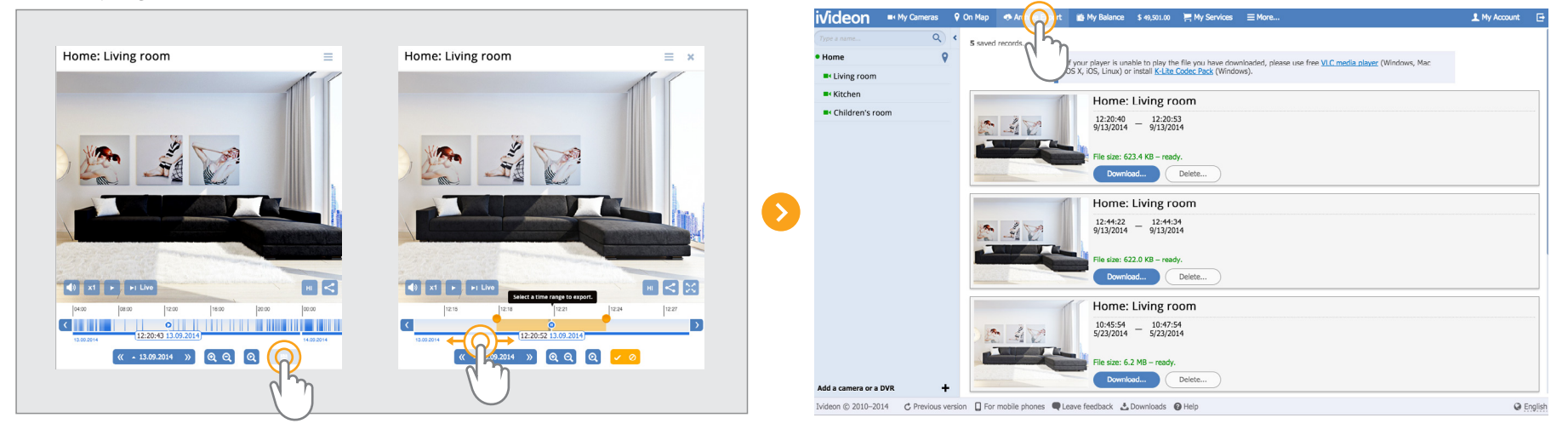